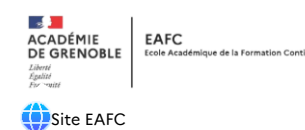

## TUTORIEL RAPPELANT LA PROCÉDURE DE DEMANDE DE FORMATION D'INITIATIVE TERRITORIALE DANS GAIA - ACCES RESPONSABLE

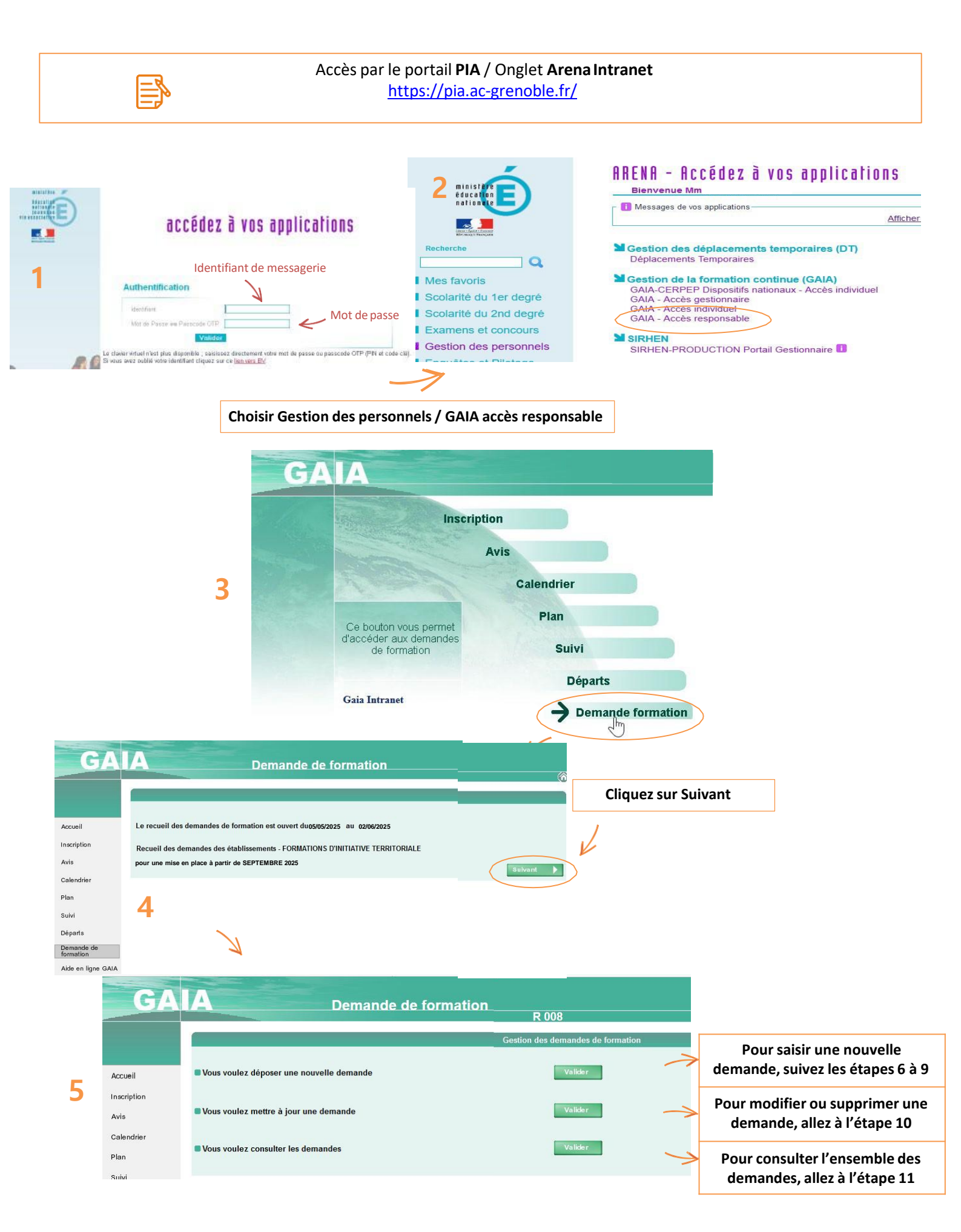

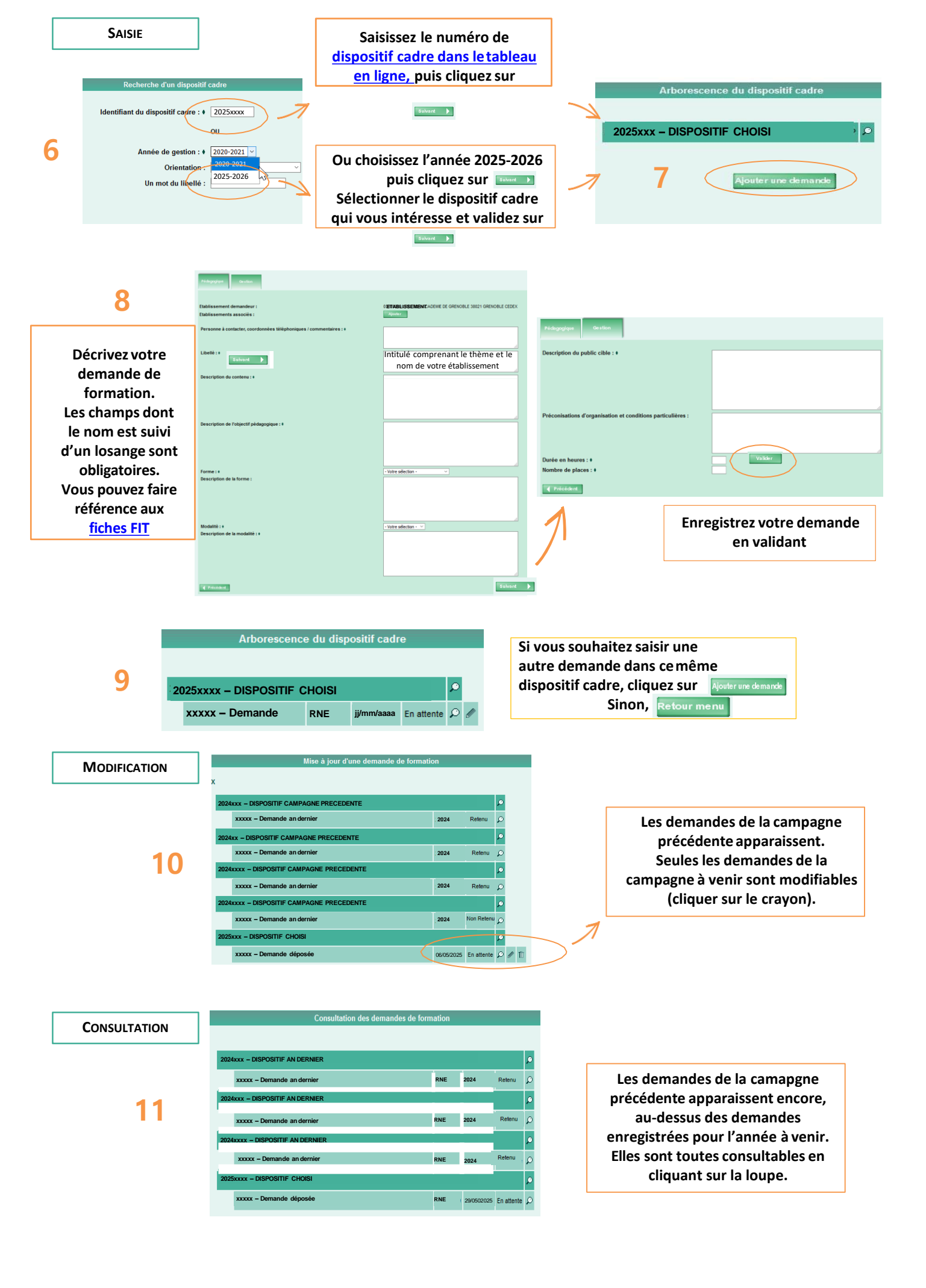